## Návod pro nastavení měření vzorků v programu Delta

## Záložka "Samples"

<u>Vytvoření specifikací vzorku:</u> V záložce "Samples" klikněte na tlačítko *(horní levý roh)*. Vzorek pojmenujte (b0, b1,...). Dávejte pozor, kterému vzorku spravujete nastavení – upravovaný vzorek je vždy v zeleném poli. V sloupci "Solvent" vyberte ze seznamu použité rozpouštědlo. Do sloupce "Slot" vepište číslo z podavače, do kterého jste vložili vzorek (psáno na podavači vpravo dole). Pokud je vzorek již umístěn v podavači, zaškrtněnte pole "Verified".

Pro měření <sup>1</sup>H NMR nastavte pro vzorky následující parametry.

2. Parametry měření vzorku:

| gradient shim | $\checkmark$ |
|---------------|--------------|
| lock_state    | AUTOLOCK     |
| preparation   | $\checkmark$ |
| spin set      | 15 Hz        |
| spin_state    | SPIN ON      |
| temp_state    | TEMP ON      |
| temp_set      | 27 [dC]      |
| temp_delay    | 480 [s]      |

Pro přidání položky "temp\_delay" klikněte na tlačítko "Add a new attribute" (malé zelené plus) a vyberte položku.

| ĺ | 4 - R Sample Control: 🛞 Load De Interactive |            |  |                              |      |           |      |   |           |  |        |          |       |       |   |           |  |  |
|---|---------------------------------------------|------------|--|------------------------------|------|-----------|------|---|-----------|--|--------|----------|-------|-------|---|-----------|--|--|
| Į | No. Sample Name 🔺 Solvent                   |            |  |                              |      |           | Slot |   | Kind      |  | Shared | Verified | Error | Owner |   | Last Load |  |  |
| 1 | 7 30 <b>=</b> b6 D20 ♦                      |            |  |                              |      |           | 57 🖪 | • | Liquids ( |  |        | Ø        |       | delta | 4 | days ago  |  |  |
|   |                                             | Attributes |  | - preparator                 | ai - | ' T 🖤     |      |   |           |  |        |          |       |       |   |           |  |  |
|   | - spin_set 🔻 15[Hz]                         |            |  |                              |      |           |      |   |           |  |        |          |       |       |   | •         |  |  |
|   | - spin_state V SPIN ON \$                   |            |  |                              |      |           |      |   |           |  |        |          |       |       |   |           |  |  |
|   |                                             |            |  | - temp_dela                  | ay   | ▼ 60[s]   |      |   |           |  |        |          |       | •     |   |           |  |  |
|   |                                             |            |  | <ul> <li>temp_set</li> </ul> |      | 7 27[dC]  |      |   |           |  |        |          | H     |       |   |           |  |  |
|   |                                             |            |  | - temp_stat                  | te y | TEMP ON ¢ |      |   |           |  |        |          |       |       | ų |           |  |  |

3. V záložce "Create a Job" napište název "LabNMR\_proton" a stiskněte "Create a Job with this Sample".

| Create a Job                   | Update Job(s)                    |
|--------------------------------|----------------------------------|
| inter a title for the new job: |                                  |
| KK_ROESY                       |                                  |
| Add the Job Id to the title:   |                                  |
| only if necessary<br>always    | Create a Job<br>with this Sample |

Nyní jste v záložce "Jobs"

- 4. Ve vámi vytvořené záložce "LabNMR\_proton" klikněte na "Add Experiment". Ve vyskakovacím okně vyberte "Global" "basic" "proton.jxp".
- 5. V záložce "Header" zaškrtněte políčko "Autogain".

6. V záložce "Acquisition" nastavte parametry měření:

| x_domain   | Proton    |
|------------|-----------|
| x_offset   | 5.5 [ppm] |
| x_sweep    | 6 [ppm]   |
| x_points   | 16384     |
| scans      | 16        |
| x_prescans | 1         |
| mod_return | 1         |

- 7. Kliknutím na "Submit Job" spustíte měření.
- 8. Pro měření dalších protonových spekter se shodným nastavením stačí v záložce "Samples" kliknout na "Update Job(s)" a vyberete ze seznamu položku *LabNMR\_proton*.